## Google Classroom

Easebourne Primary School

### Visit <a href="http://www.classroom.google.com">www.classroom.google.com</a>

### Click 'sign in to classroom'

# Where teaching and learning come together

Google Classroom is your all-in-one place for teaching and learning. Our easy-to-use and secure tool helps educators manage, measure and enrich learning experiences.

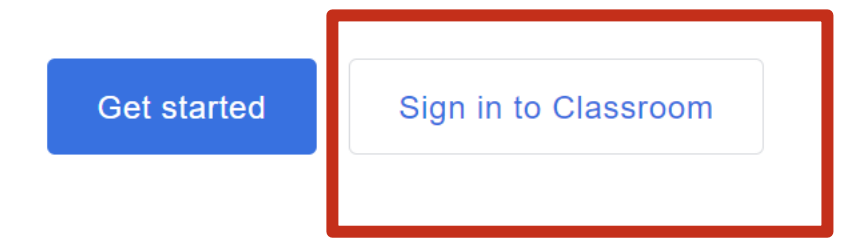

Enter your child's Google sign in and password. This is on their login card.

#### Google

#### Sign in

Use your Google Account

Email or phone

Forgot email?

Not your computer? Use Guest mode to sign in privately. Learn more

Create account

Next

## Your child's class will be shown here. Click on their current class.

≡ Google Classroom

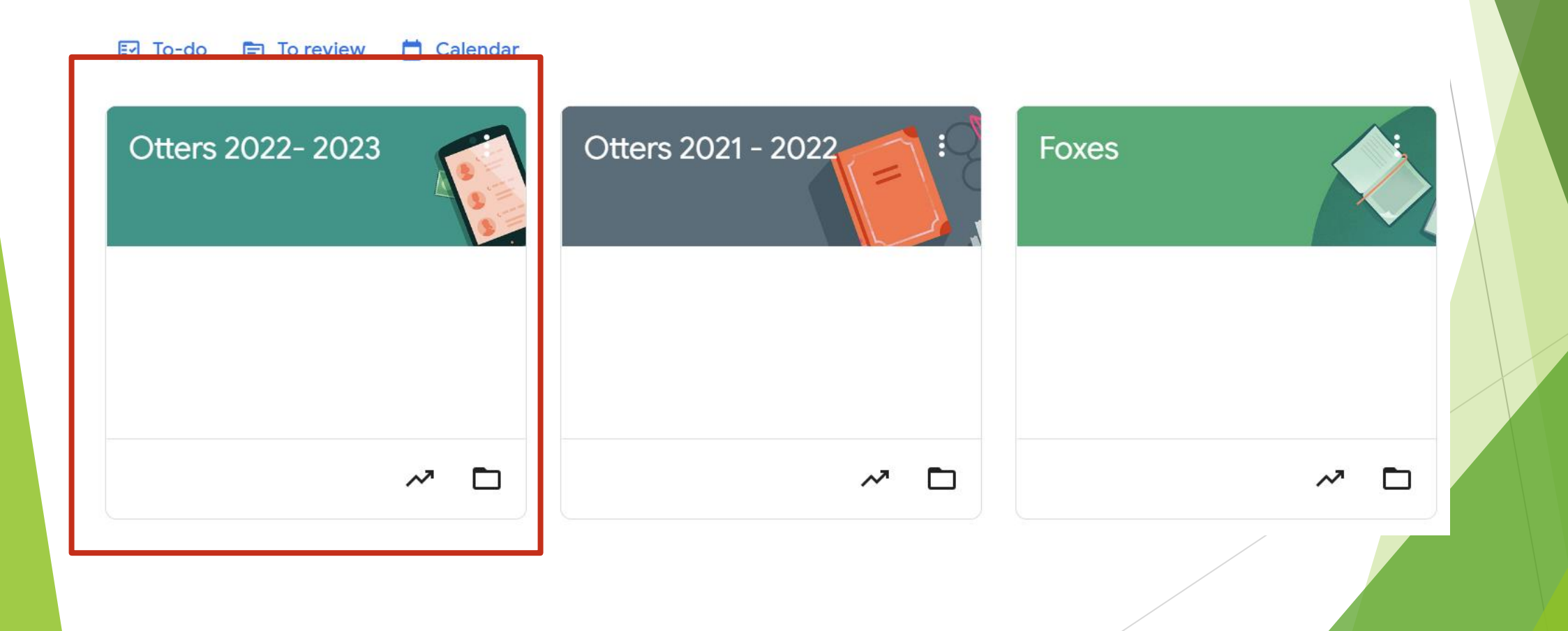

This is the stream. You can see the latest things your child's teacher has posted. You can also see any upcoming homework.

| Join                                                                                                    | 📬 Meet                                       | Announce something to your class                                                       | Ļ<br>↓      |
|----------------------------------------------------------------------------------------------------|----------------------------------------------|----------------------------------------------------------------------------------------|-------------|
| Class code   imtfyovr ::     Rebecca Parker posted a new material: Shakespeare Rocks Script   May 27     1 class comment     1 class comment | Join <ul> <li>Visible to students</li> </ul> | Rebecca Parker posted a new assignment: Week 1 Homework > 1 student                    | ٠           |
| Improving   Upcoming   Due Monday   Week 1 Homework                                                                                          | Class code                                   | 7:59 РМ                                                                                | 0           |
| Upcoming Due Monday Week 1 Homework Debases Derker posted a new cosirement Leavers' Back Entries                                             | mtfyovr []                                   | Rebecca Parker posted a new material: Shakespeare Rocks Script May 27  1 class comment | 0<br>0<br>0 |
|                                                                                                    | Upcoming<br>Due Monday<br>Week 1 Homework    |                                                                                        |             |

### Click on classwork

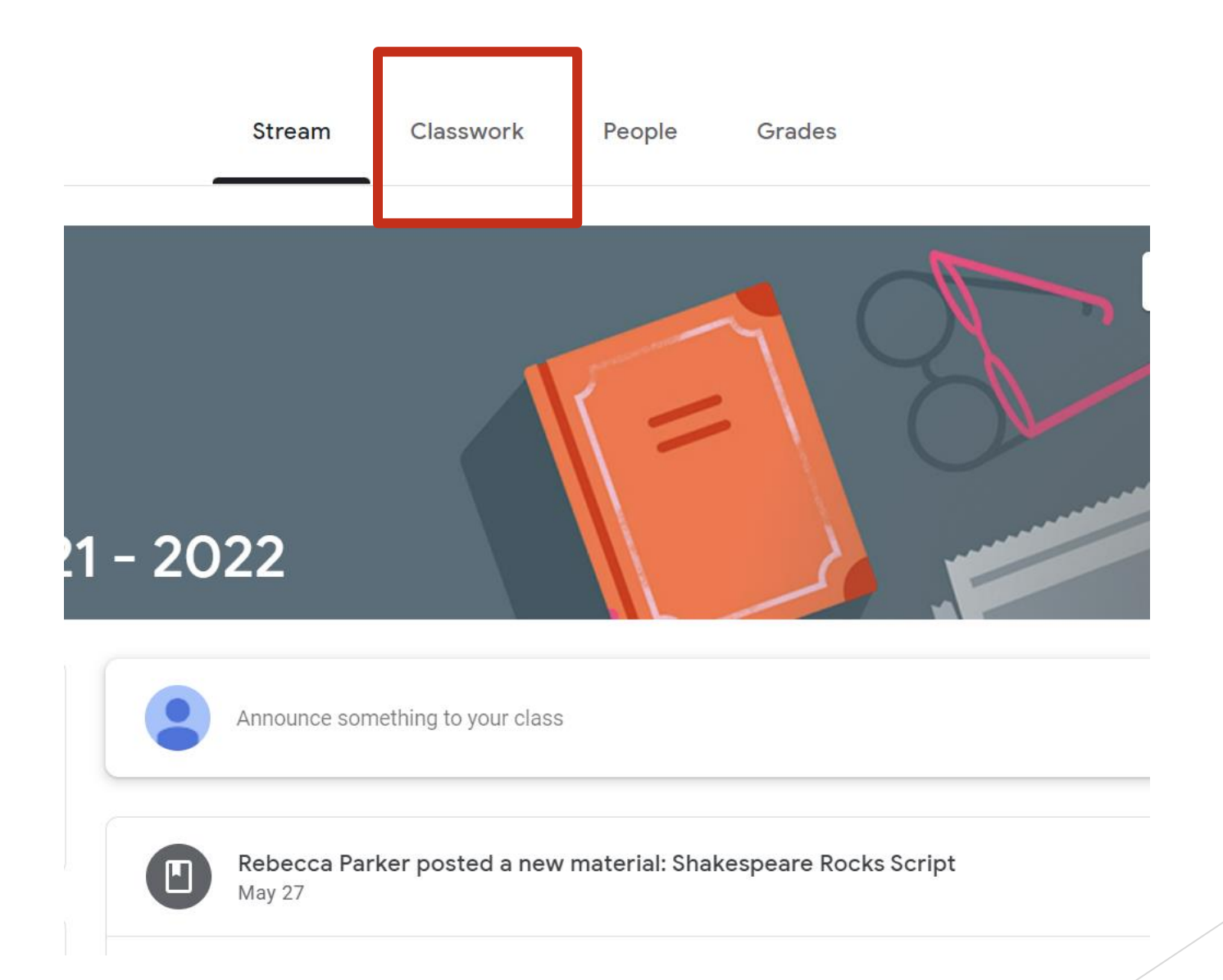

This is the classwork. You can see any homework, useful links or knowledge organisers. Click on the homework you want and follow the instructions.

|    | Stream        | Classwork       | People     | Grades |                    | <b>(</b> )  |
|----|---------------|-----------------|------------|--------|--------------------|-------------|
| Us | eful Liı      | nks             |            |        |                    | :           |
|    | Learning By   | Questions       |            |        | Posted Feb 7       | •<br>•      |
|    | Star Readin   | ig Test Link    |            |        | Posted Sep 8, 2021 | 0<br>0<br>0 |
| Но | mewo          | ork             |            |        |                    | •           |
| Ê  | Homework      | Quiz 7th March  |            |        | Due Mar 14         | •<br>•<br>• |
| Ê  | 7.2.22 Hom    | ework Quiz!     |            |        | Due Feb 14         | •<br>•      |
| Ê  | 31.1.22 Stick | ky Knowledge Ho | mework 国 1 |        | Due Feb 7          | •           |

## Any questions, please ask your child's class teacher.